## 無線投影軟體 AirServer

安裝、設定

**1.安裝 AirServer**:安裝程式→序號 SN→中文化

> PC40 > 公用程式 > AirServer5.6.3 > 64位元版

| 2稱 ^                   | 修改日期                | 類型               | 大小        |
|------------------------|---------------------|------------------|-----------|
| 🕞 AirServer-5.6.3-x64  | 2020/10/29 下午 03:56 | Windows Installe | 15,116 KB |
| ❷ AirServer中文化程式x64    | 2020/10/29 下午 03:51 | 應用程式             | 48,575 KB |
| 🔀 NDP472-KB4054531-Web | 2019/8/26 下午 04:11  | 應用程式             | 1,400 KB  |
| 😸 vc_redist.x64        | 2019/8/2 上午 11:53   | 應用程式             | 14,970 KB |

2.電腦和平板同一個網段:教室接上無線網卡(插入 USB 網卡後裡片有安裝程式) →教室主機的 WIFI 訊號和平板的 WIFI 選擇同一個(黑板右上角白色 AP 上的紅貼 紙有名稱)

## 3. 如果有防毒軟體,

方法一(較簡單,但每次使用都要檢查):暫停防火牆。

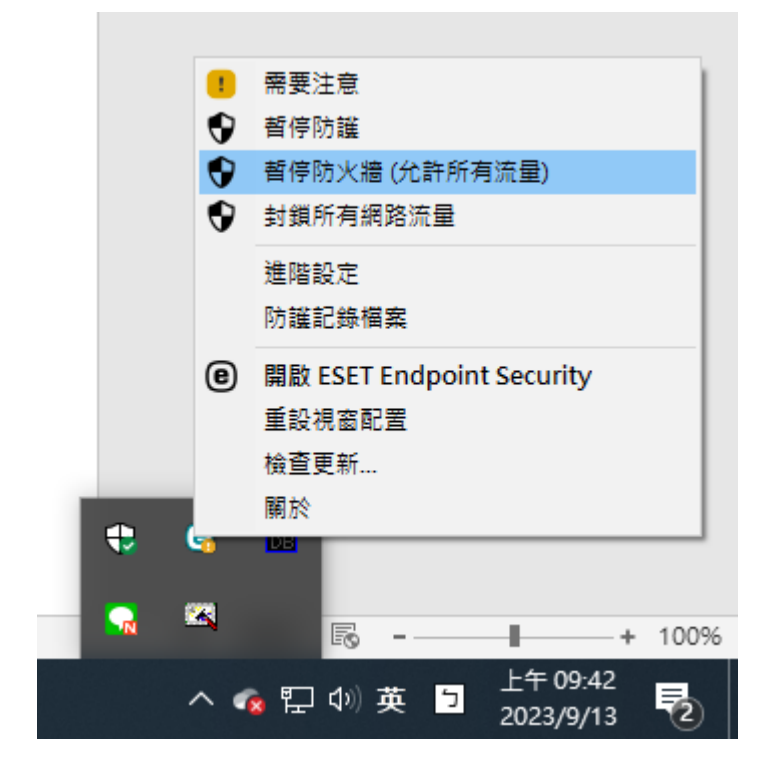

方法二(設定一次就可以):設定讓 AirServer 不被封鎖

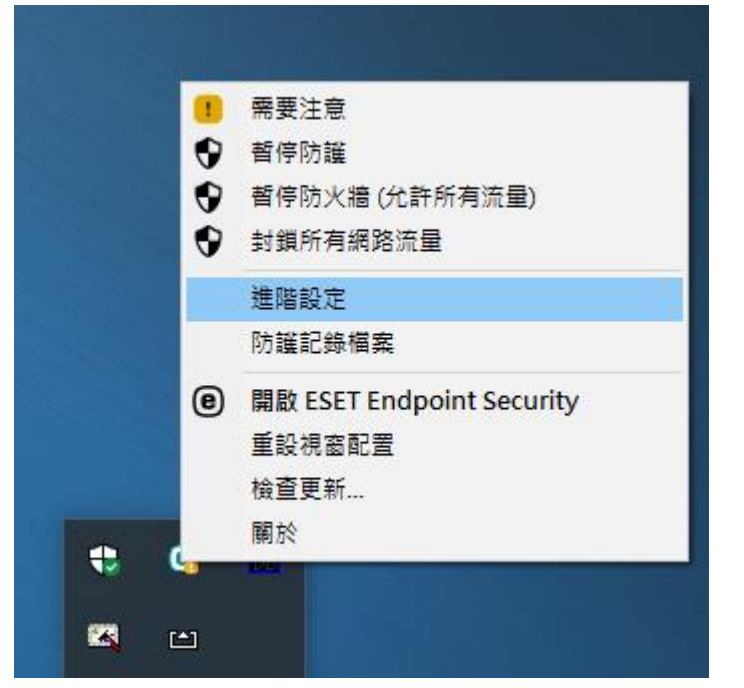

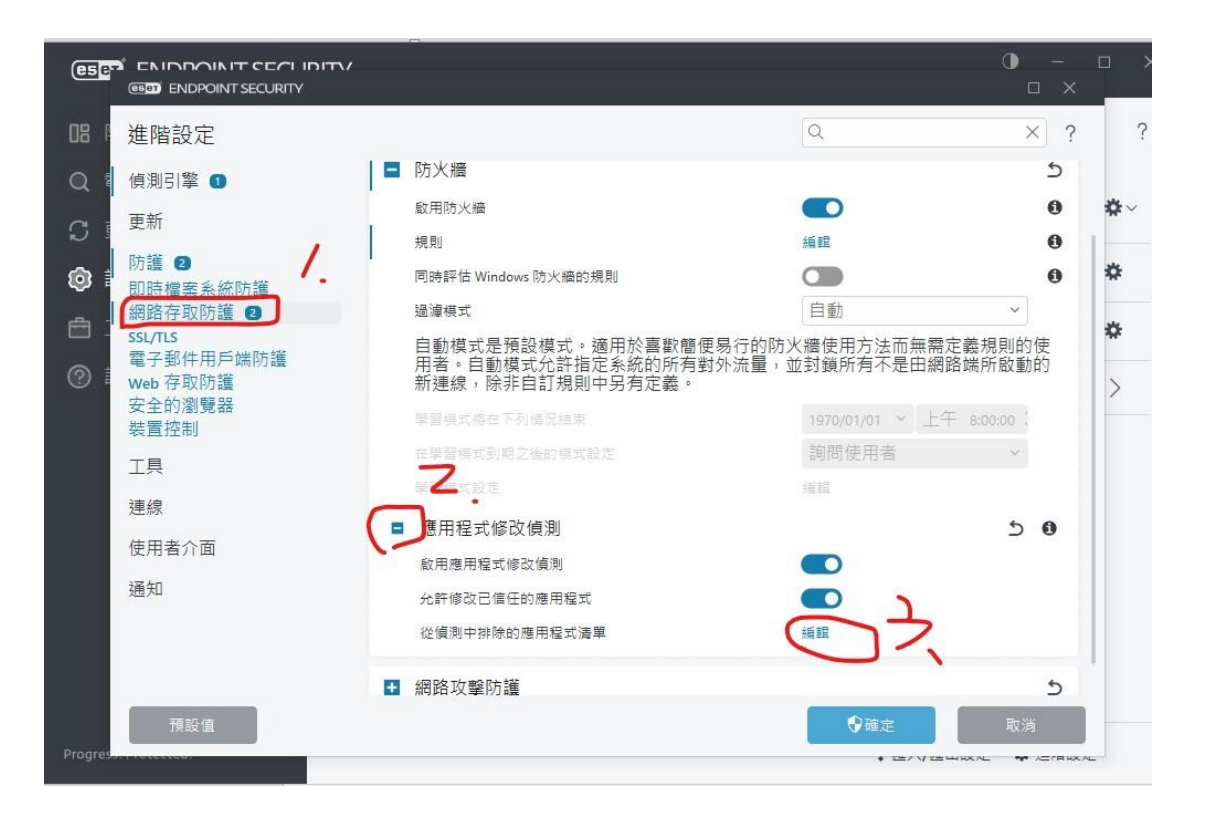

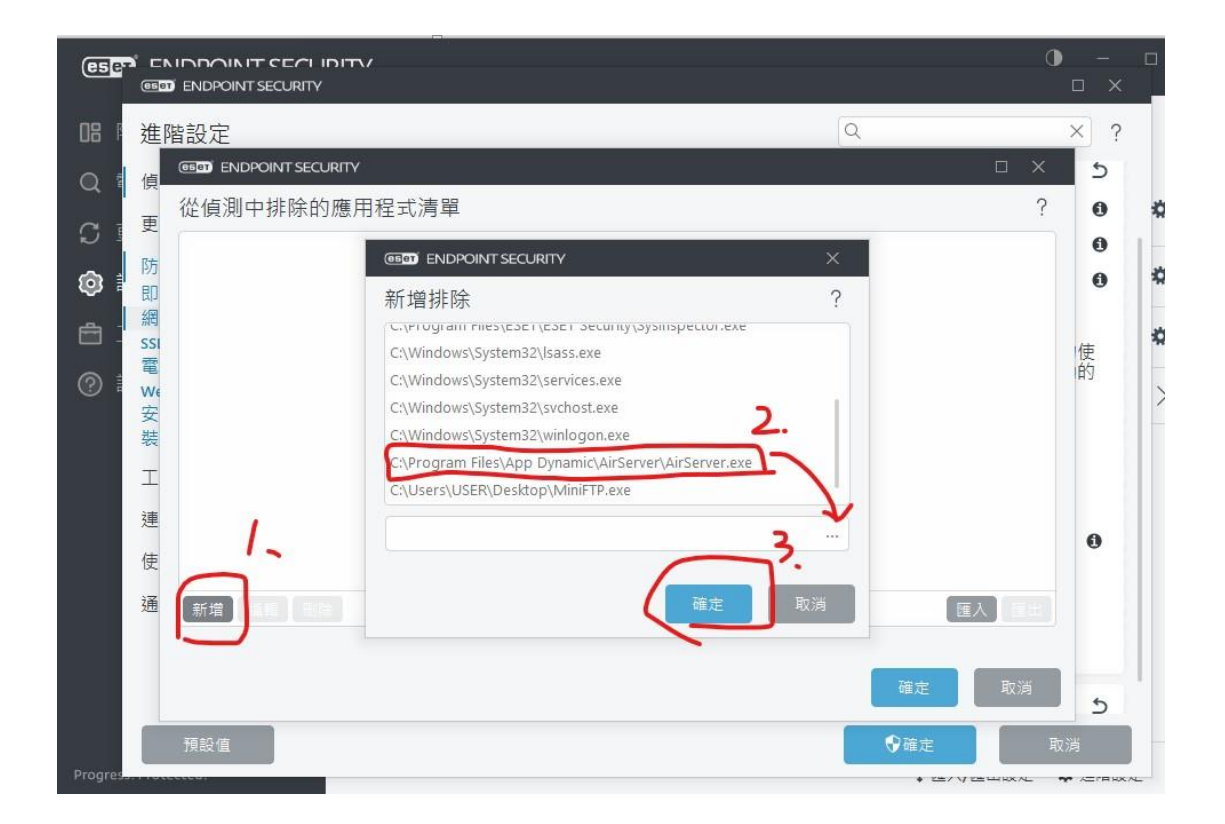

4.平板開機數分鐘,讓平板 APP 安裝完成,即可投影。

使用操作

1.電腦執行 AirServer,進去設定改電腦名稱。
2.平板右下角點開有投放選項,選擇電腦名稱。
3.開單槍或智慧電視。

4.結束可用電腦關閉 AirServer,或是平板選停止投放。